## **BPI ONLINE: Enroll Billers**

To enroll a merchant via BPI Online, please follow the procedure below:

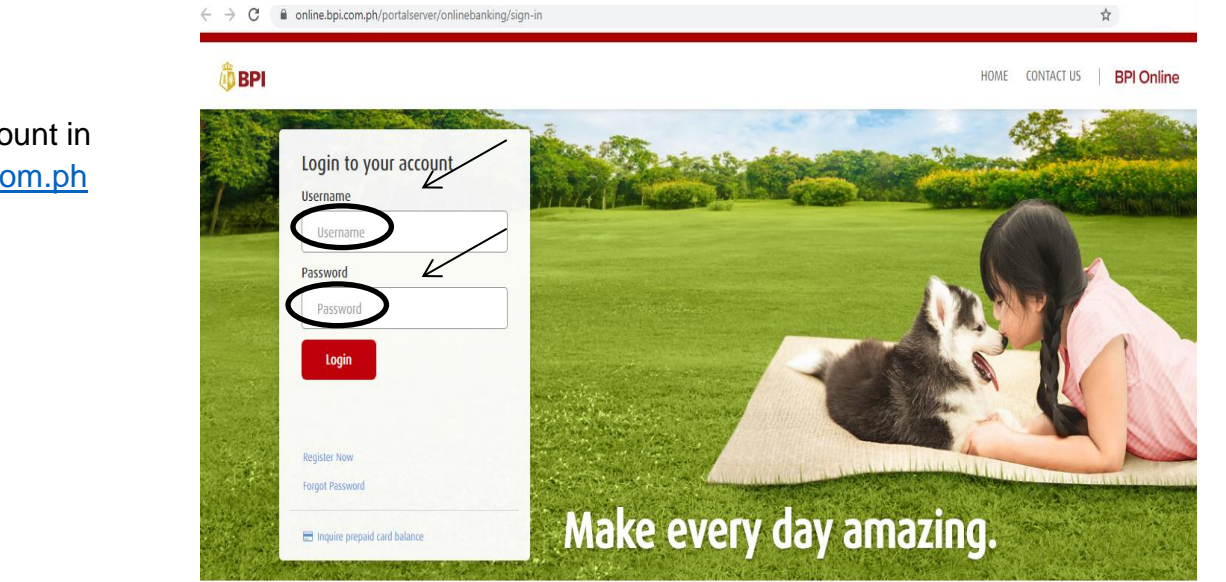

Convricht 2020 BANK OF THE PHILIPPINE ISLANDS All Rights Reserved. Denosits are insured by POIC up to P500 D00 per depositor

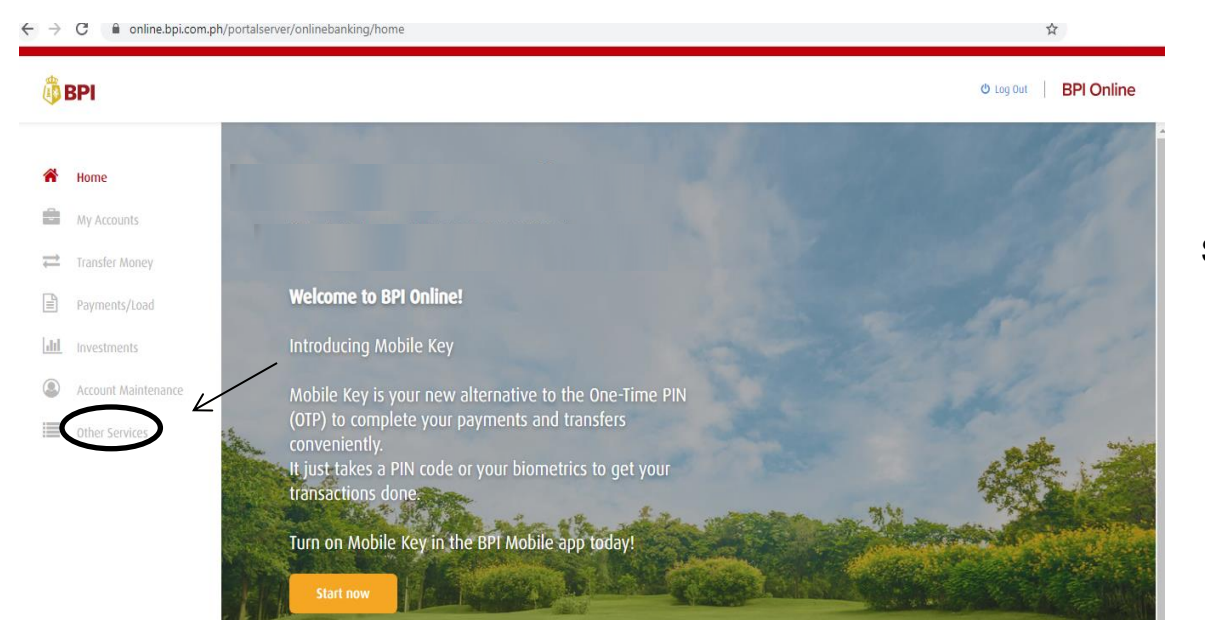

**STEP 2** 

Select "Other Services"

# STEP 1

Log-in to your account in https://online.bpi.com.ph

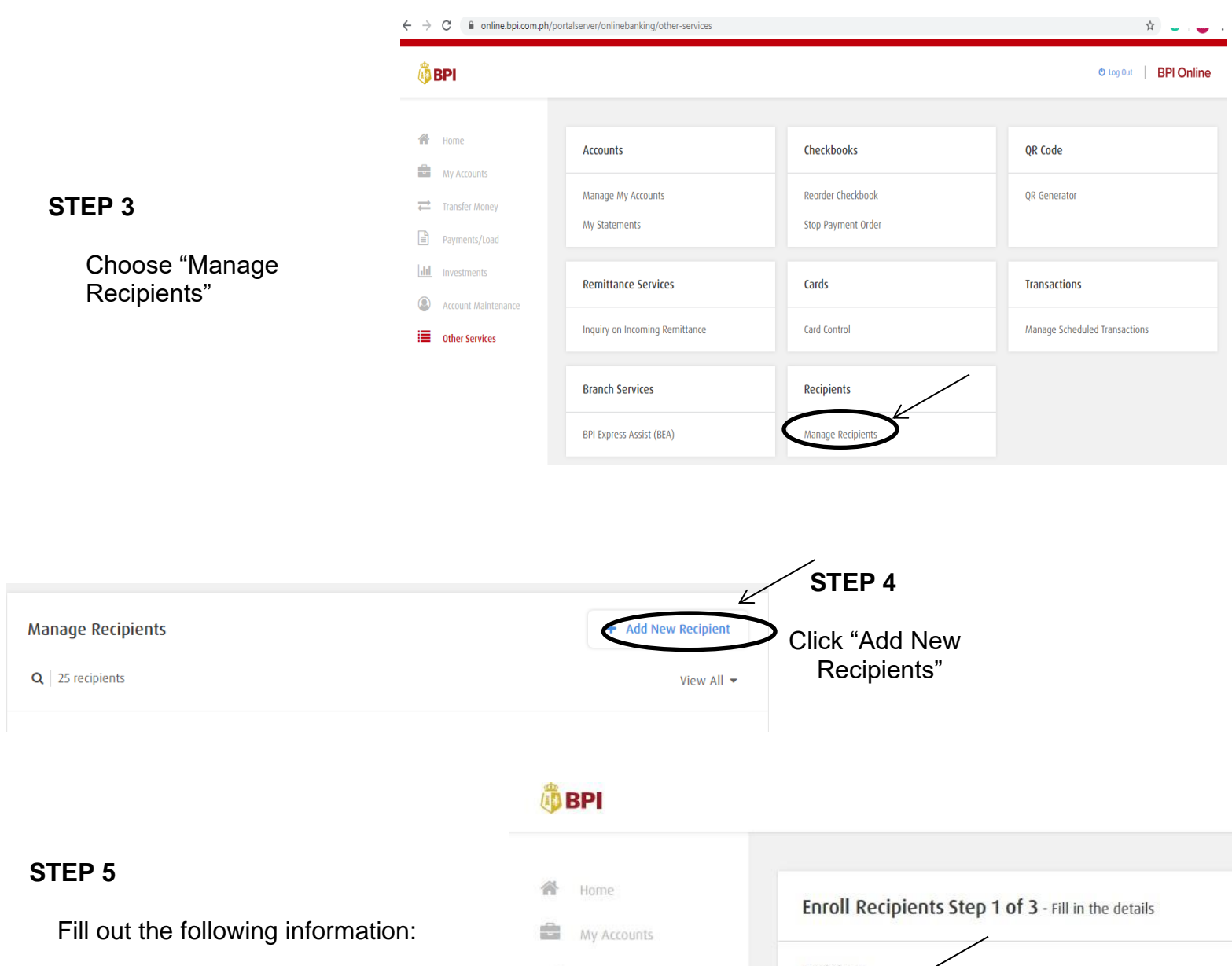

- a. Choose "Billers" under Recipient
- b. Choose or Type "Miriam College Quezon City or MCQC" as the biller
- Key in the "Reference Number" which is the 14- digit Payment Reference No. indicated in the Billing Invoice/Letter of Acceptance.
- d. Continue enrollment by clicking "Next"

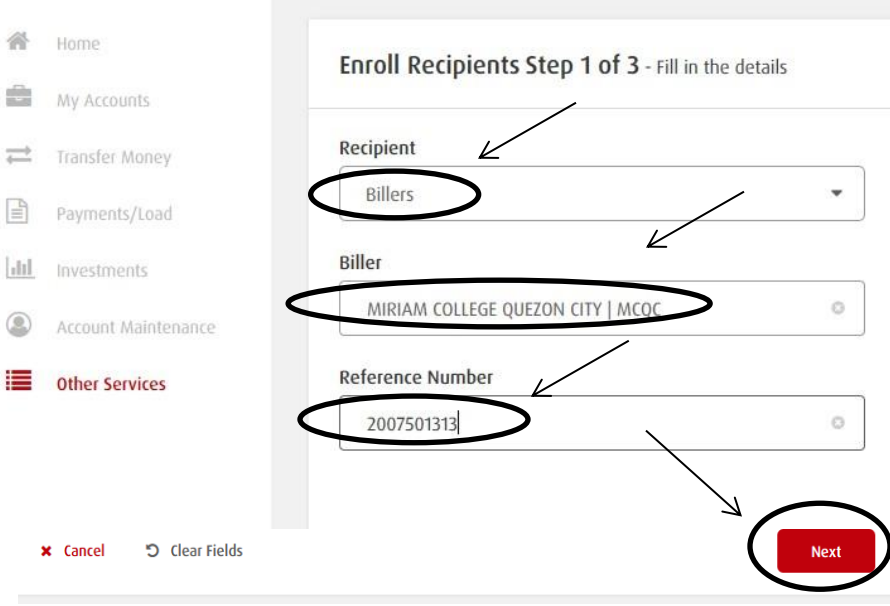

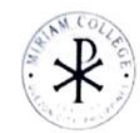

ARTINA COLLEGE FOUNDATION, INC Katipunan Road, Loyola Heights Guezon City, 1108, Philippares NON VAT TIN No. 006-726-873-0000

#### Higher Education

| SY 2021-2022 15             | I SEM CTULE I               |
|-----------------------------|-----------------------------|
| BILLING                     | INVOICE                     |
| APPLICATION NO              | 402-2122-001863             |
| <br>PAYMENT REFERENCE NO. : | 20210200186323              |
| <br>APPLICANT NAME :        |                             |
| Application Fee :           | P600.00*****                |
| Amount in words :           | SIX HUNDRED PESOS ONLY***** |
|                             |                             |

| Enroll | Recipients | Step 2 | of 3 | - Review | details |
|--------|------------|--------|------|----------|---------|
|--------|------------|--------|------|----------|---------|

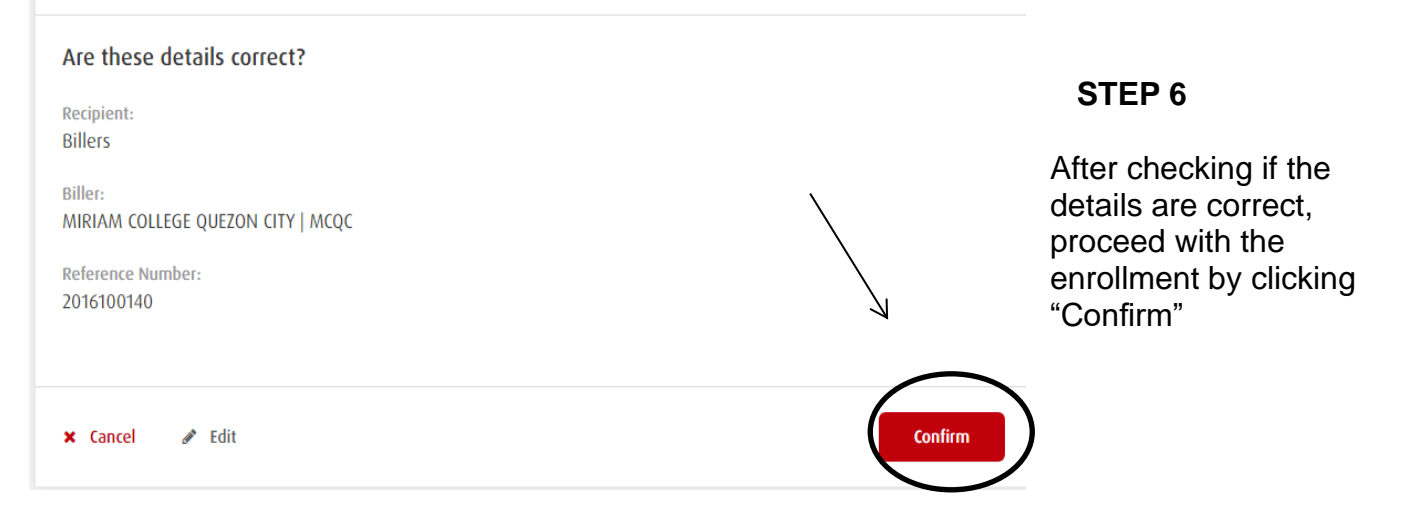

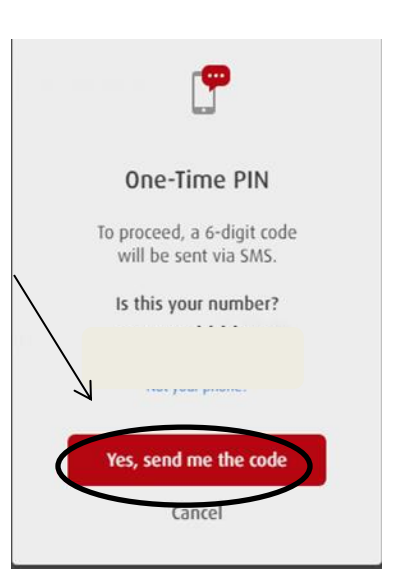

## STEP 7

Enroll Billers requires One-Time-PIN (OTP) as added security. The OTP will be sent to your registered mobile number with BPI. To confirm the mobile number where the OTP will be sent, click "Yes, send me the code".

#### **STEP 8**

Key in the OTP received, and click "Submit"

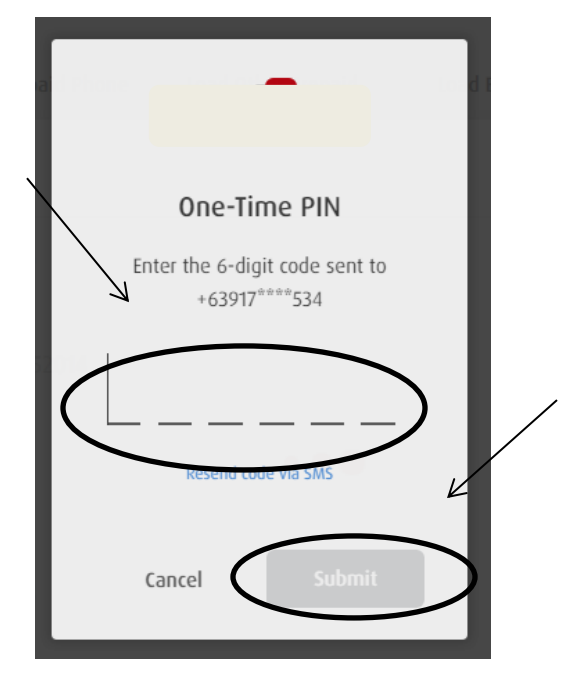

Enroll Recipients Step 3 of 3 - Enrollment was successful!

#### Enrollment was successful!

Confirmation Date & Time: Monday, Mar 23 2020; 09:04:23 PM (GMT +8) Confirmation Number: 1584968407670

Recipient: Billers

Biller: MIRIAM COLLEGE QUEZON CITY | MCQC

Reference Number: 2016100140

☑ The details above have been sent to your email.

## STEP 9

A confirmation page will appear after a successful bills payment enrollment transaction. This will serve as the proof of your enrollment.

Done

# **BPI ONLINE: Bills Payment**

To pay a merchant via BPI Online, please follow the procedure below:

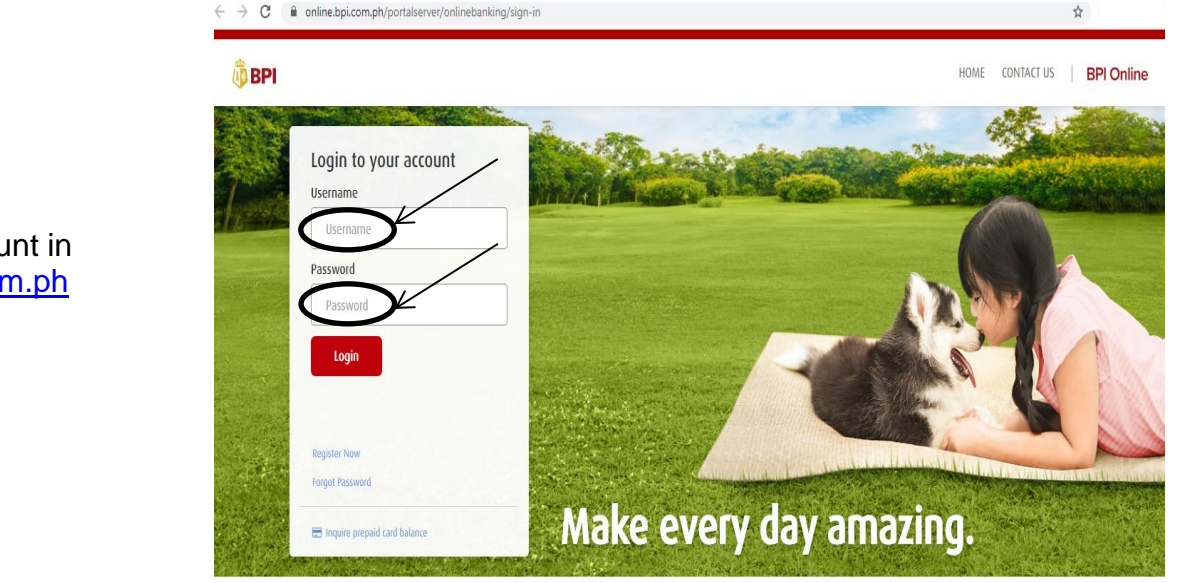

Convriabl 2020 RANK OF THE PHILIPPINE ISLANDS. All Riables Reserved. Denosits are insured by PDIC up to P500.000 per denosito

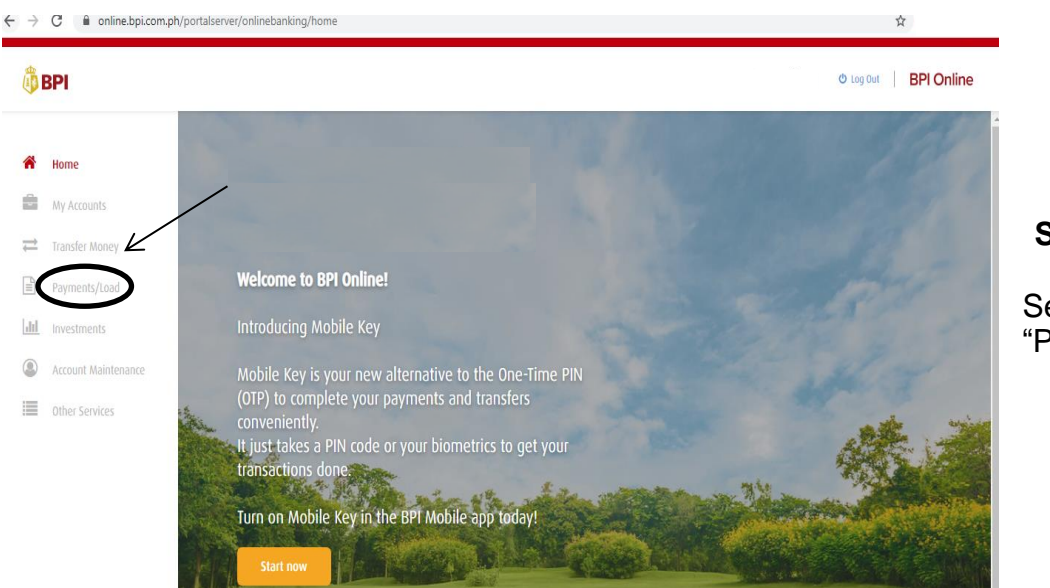

## STEP 2

Select "Payments/Load"

# STEP 1

Log-in to your account in <u>https://online.bpi.com.ph</u>

# 🗓 BPI

\*

Ì

dil

## STEP 3

- a. Select the Account you will pay from
- b. Key-in the amount to be paid
- c. Select "MCQC/Reference No." from your list of enrolled biller
- d. Indicate the "Name of the Student Applicant and Grade Level" on the Notes portion
- e. Continue with the payment by clicking "Next".

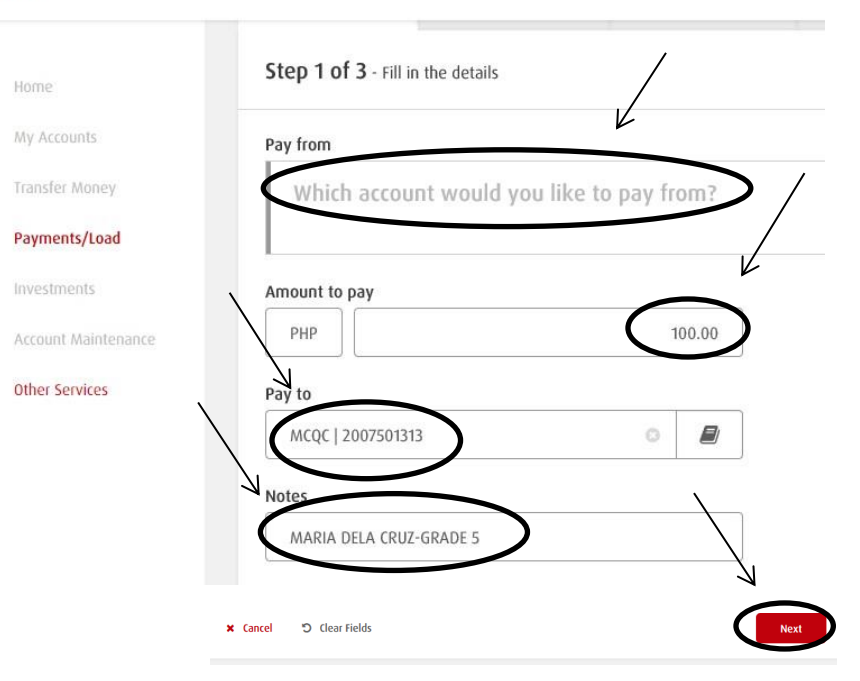

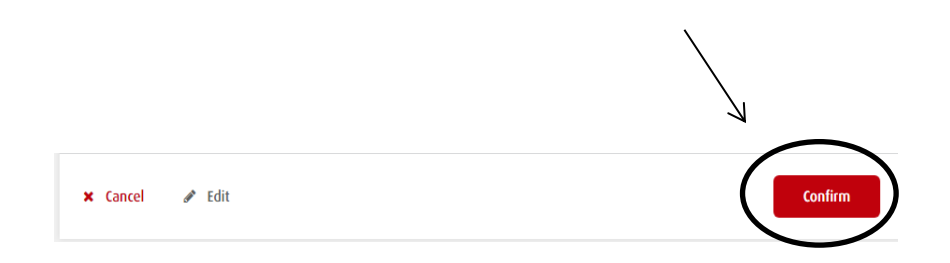

STEP 4

Confirm the payment by clicking "Confirm".

## STEP 5

Bills Payment requires One-Time-PIN (OTP) as added security. The OTP will be sent to your registered mobile number with BPI. To confirm the mobile number where the OTP will be sent, click "Yes, send me the code".

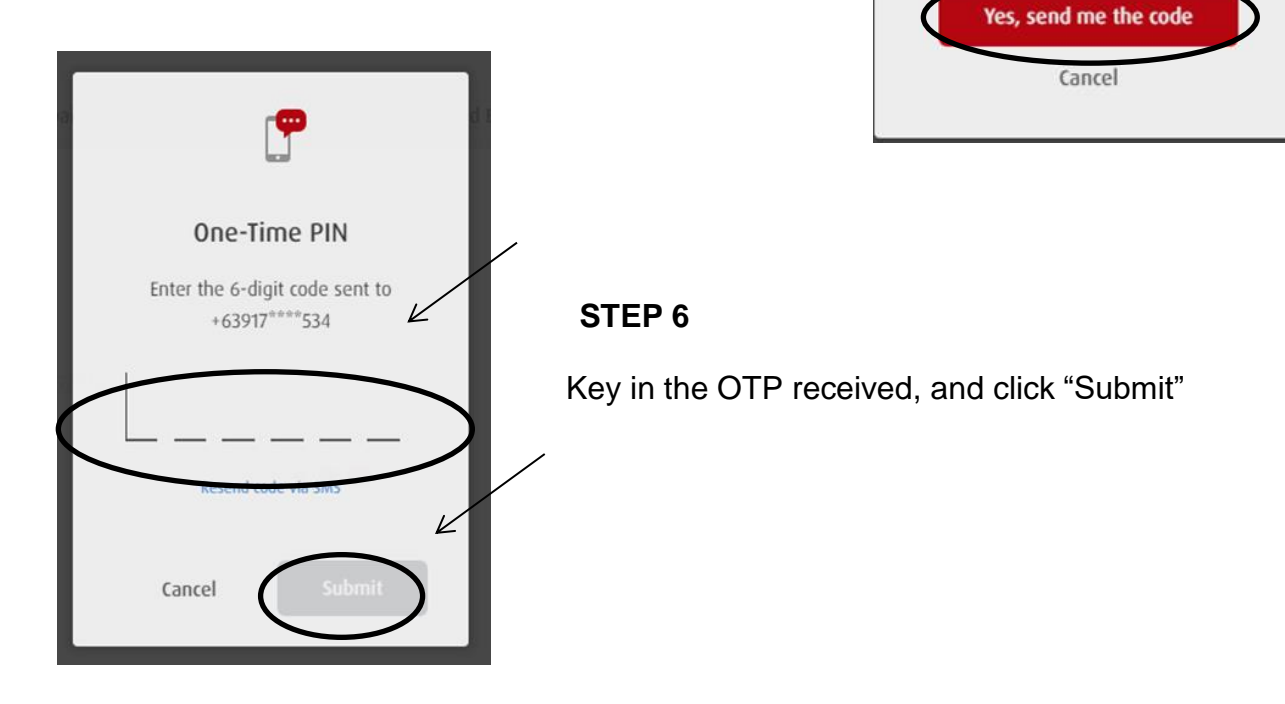

## STEP 7

A confirmation page will appear after a successful bills payment transaction. This will serve as the proof of your payment.

**One-Time PIN** 

To proceed, a 6-digit code

will be sent via SMS.

Is this your number?

Not your phone?

Please forward the confirmation page to <u>mctreasury@mc.edu.ph</u> AND

<u>beuregistrar@mc.edu.ph</u> (for Basic Education Unit) <u>coll-admission@mc.edu.ph</u> (for Higher Education Unit)

with the subject heading APPLICATION FEE\_NAME OF STUDENT\_GRADE/YEAR LEVEL or RESERVATION FEE\_NAME OF STUDENT\_GRADE/YEAR LEVEL